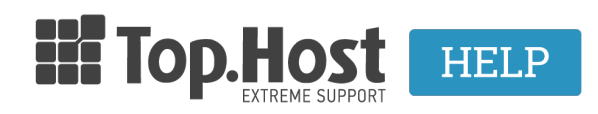

<u>Γνωσιακή βάση > Plesk > FTP/ File Manager > How can I create additional FTP accounts on Plesk?</u>

## How can I create additional FTP accounts on Plesk?

- 2020-05-19 - FTP/ File Manager

Plesk allows you to create additional FTP accounts. In order to create an FTP account, follow the steps described below:

1. Log into <u>myTophost Panel</u> and click on **Plesk Login** in order to connect to the Plesk of the plan that you are interested in.

| 🔢 Καλώς ήλθες |                  | Οι υπηρεσίες μου |                    |           |           |                   |             |          |                   |  |  |
|---------------|------------------|------------------|--------------------|-----------|-----------|-------------------|-------------|----------|-------------------|--|--|
| ð             | Οι υπηρεσίες μου | Πακέτα Υ         | ΑΓΟΡΑ ΝΕΟΥ ΠΑΚΕΤΟΥ |           |           |                   |             |          |                   |  |  |
|               | Account Data     | Pack Id          | Πακέτο             | Υπηρεσίες | Κατάσταση | <u>Ημ/α λήξης</u> | Plesk Login |          | Διαχείριση        |  |  |
| <u></u>       |                  | 128583           | Linux Starter      | G         | Ενεργό    | 11/08/2017        | Plesk Login | Ανανέωση | Διαχείριση        |  |  |
| R             |                  | Domain I         | Names              |           |           |                   |             |          | AFOPA NEOY DOMAIN |  |  |

2. In the Websites & Domains, click on FTP Access.

| plesk                |                                                                                                    |                         |                  |  |  |  |  |  |
|----------------------|----------------------------------------------------------------------------------------------------|-------------------------|------------------|--|--|--|--|--|
| Search Q             |                                                                                                    |                         |                  |  |  |  |  |  |
| S Websites & Domains | Website at is site2/ IP address: 185.4.133.4 System user: IP address: 185.4.133.4 System user: IP address: 185.4.133.4.133.4. |                         |                  |  |  |  |  |  |
| 🚖 Mail               | Log In Security Scan Manage Plug                                                                                                    | ins Manage Themes       |                  |  |  |  |  |  |
| Applications         | Plugin updates are available. Details                                                                                                    |                         |                  |  |  |  |  |  |
| Files                |                                                                                                    | ~ SHOW LESS             |                  |  |  |  |  |  |
| Databases            | Web Hosting Access                                                                                                    | FTP Access              | Hosting Settings |  |  |  |  |  |
| 1 Statistics         | php PHP Settings                                                                                                    | Apache & nginx Settings | Applications     |  |  |  |  |  |
| 👤 Users              | PHP version: 5.5.22                                                                                                    |                         | <b>*</b>         |  |  |  |  |  |
| 🖻 Account            | File Manager                                                                                                    | INS Settings            | Email Addresses  |  |  |  |  |  |
|                      | Mail Settings                                                                                                    | Limit Outgoing Messages | SSL Certificates |  |  |  |  |  |
|                      | Password-Protected Directories                                                                                                    | Website Copying         | Logs             |  |  |  |  |  |
|                      | Andwidth Limiting                                                                                                    | 😥 Web Users             | Remove Website   |  |  |  |  |  |
|                      | Let's Encrypt                                                                                                    |                         |                  |  |  |  |  |  |

3. Click on Add an Ftp Account.

| Websites & Domains                                        |      |  |  |  |  |  |
|-----------------------------------------------------------|------|--|--|--|--|--|
| FTP Accounts of                                           |      |  |  |  |  |  |
| Here you can create new and manage existing FTP accounts. |      |  |  |  |  |  |
| Add an FTP Account Remove                                 |      |  |  |  |  |  |
| 2 items total                                             |      |  |  |  |  |  |
| T Name A                                                  | Home |  |  |  |  |  |
|                                                           | 1    |  |  |  |  |  |
|                                                           | /    |  |  |  |  |  |
| 2 items total                                             |      |  |  |  |  |  |

4. In the Add an Additional FTP Account tab, enter the following:

- The Username of the new FTP account (1).
- The folder the new FTP account will have access to (you can enter or select it through the folder icon) (2).
- The password (which must contain symbols, letters and numbers) (3).
- The password once again, for confirmation (4).
- **OK** (5).